## Duke IHI QISP INSTRUCTIONS FOR IHI OPEN SCHOOL ONLINE MODULES

- 1. Start Here: http://app.ihi.org/lms/mycatalogs.aspx
- 2. Click "Log In / Register"

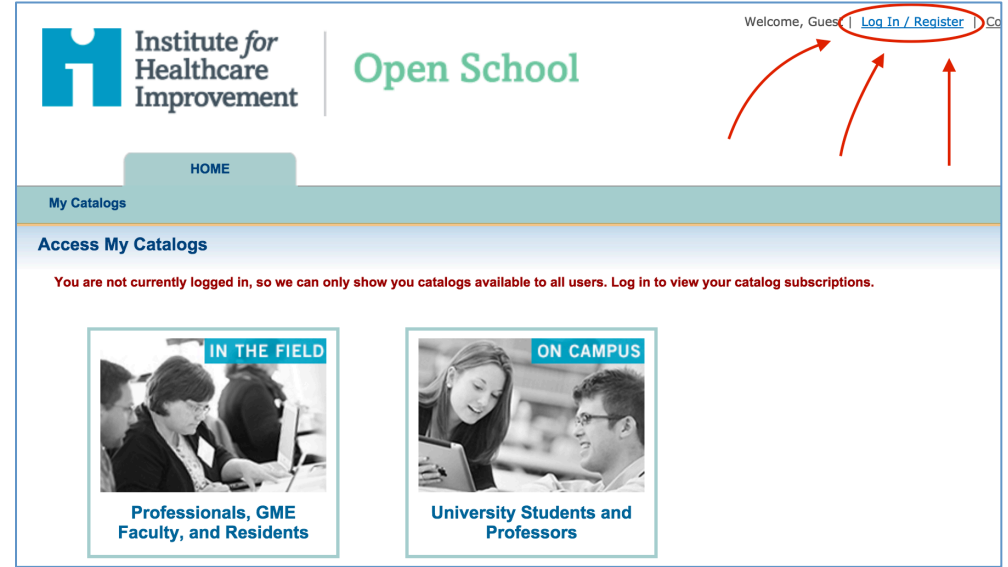

3. Click "Register Now"

|                                                                                      | Log In / Register   Extranet   Newsletter Sign Up   Blogs   Car                                                                                                    |
|--------------------------------------------------------------------------------------|----------------------------------------------------------------------------------------------------|
| Institute for<br>Healthcare<br>Improvement                                           | Improving Health and Health Care Worldwide SEAR                                                                                                    |
| ABOUT US                                                                             | TOPICS         EDUCATION         RESOURCES         REGIONS         ENGAGE WITH IHI                                                                                                    |
|                                                                                      |                                                                                                    |
|                                                                                      |                                                                                                    |
| In order                                                                             | to access this content on ihi.org, please log in or register now.                                                                                                    |
| in order<br>Log in                                                                   | to access this content on ihi.org, please log in or register now.           Register with ihi.org         Back                                                                                                    |
| In order<br>Log In<br>Already registered? Log in.                                    | T to access this content on ihi.org, please log in or register now.          Register with ihi.org       Back         Not registered? Join the ihi.org community now! Registration with the site is free and open to all. |
| In order<br>Log In<br>Already registered? Log in.<br>Email                           | To access this content on ihi.org, please log in or register now.  Register with ihi.org Back Not registered? Join the ihi.org community now! Registration with the site is free and open to all.  Register Now           |
| In order<br>Log In<br>Already registered? Log in.<br>Email<br>maria.andrews@duke.edu | To access this content on ihi.org, please log in or register now.  Register with ihi.org Back Not registered? Join the ihi.org community now! Registration with the site is free and open to all.  Register Now           |

## 4. Complete Registration

- a. For "Organization type," you are welcome to select from the drop-down list "Hospital- teaching," "School- Medicine," or even "Other" then type in "Student organization."
- b. When it asks for you to select your organization, type "Duke University," pick USA, NC, Durham.

## Duke IHI QISP INSTRUCTIONS FOR IHI OPEN SCHOOL ONLINE MODULES

| i                 | Institute for Healthcare Improvement: Organization Finder                                                                                                    | 3 |  |
|-------------------|----------------------------------------------------------------------------------------------------|---|--|
| )                 | Your organization may already be in our database. Enter the information<br>below and we can help you find your organization.<br>(*) required field.<br>Organization / Employer / School *<br>Duke University<br>(Please do not use abbreviations, acronyms, or department names) |   |  |
|                   | Organization Location Country * United States State / Province / Region *                                                                                                    |   |  |
| i <b>c</b><br>sik | North Carolina     \$       City / Town *       Durham                                                                                                    |   |  |
|                   | Or select I am not currently affiliated with any organization.                                                                                                    |   |  |
|                   | Next > Cancel                                                                                                    |   |  |

c. Select the DUHS option.

|                                                 | e for Healthcare Improvement                                                    | : Organization                          | Finder                             |  |  |  |  |
|-------------------------------------------------|---------------------------------------------------------------------------------|-----------------------------------------|------------------------------------|--|--|--|--|
| Current Search Criteria                         |                                                                                 |                                         |                                    |  |  |  |  |
| Organization name: Duke University              |                                                                                 |                                         |                                    |  |  |  |  |
| Location: Durham, North Carolina, United States |                                                                                 |                                         |                                    |  |  |  |  |
|                                                 |                                                                                 |                                         |                                    |  |  |  |  |
| Please                                          | select your organization from the to edit your search criteria.                 | results below, o                        | r use the Back                     |  |  |  |  |
|                                                 | Organization                                                                    | City                                    | Category 🚺                         |  |  |  |  |
| 0                                               | Duke University                                                                 | Durham                                  | School                             |  |  |  |  |
| 0                                               | Duke University Medical Center                                                  | Durham                                  | Hospital                           |  |  |  |  |
| 0                                               | Duke University Health System                                                   | Durham                                  | Integrated Healt<br>System         |  |  |  |  |
|                                                 | Duke University School of Medicine                                              | Durham                                  | School                             |  |  |  |  |
|                                                 | Duke University School of Nursing                                               | Durham                                  | School                             |  |  |  |  |
| 0                                               | Duke University Sanford School of Public<br>Policy                              | Durham                                  | School                             |  |  |  |  |
|                                                 | Duko Hospital                                                                   | durham                                  | Hospital                           |  |  |  |  |
|                                                 |                                                                                 |                                         |                                    |  |  |  |  |
|                                                 |                                                                                 |                                         |                                    |  |  |  |  |
|                                                 |                                                                                 |                                         |                                    |  |  |  |  |
| Or sel                                          | ect                                                                             |                                         |                                    |  |  |  |  |
| Or sel                                          | ect<br>I have reviewed the search results<br>Please create a new organization t | and cannot find an using the informatio | appropriate match.<br>n I entered. |  |  |  |  |

- 5. Return to Return to Log In page (<u>http://app.ihi.org/lms/mycatalogs.aspx</u>) and enter your log in information.
- 6. Select the catalog for "On Campus University Students and Professors"
- 7. Click on "Online Learning" tab, and you should see the list of available modules.